## **Accessing Summer OLAB Course Application**

Introduction Audience: Parents/Guardians Purpose: To Access the Summer OLAB Course Application in Family Access. Step 1 Login to Skyward Family Access: DULLES H S 1. Select- Online Forms New Student Online 2. Find the OLAB-Summer Program Enrollment and select- Fill Out Form Online Forms OLAB - Summer Program Parent Open Fill Out Form Calendar Gradebook Step 2 3. Read the directions and select- Next **OLAB - Summer Program Parent** (DULLES H S) **OLAB - Summer Program Parent Form** OLAB - Summer Program Parent Form 1. OLAB - Summer Program Parent Form 2. Complete OLAB - Summer Program Parent Next Close and Finish Later 4. Select- Yes on the following screen **OLAB - Summer Program Parent** (DULLES H S) OLAB - Summer Program Parent Step 1. OLAB - Summer Program Parent Form (Required) Form View Full Screen 1. OLAB - Summer Program Parent Form Add 2. Complete OLAB - Summer There are no records to display; check your filter settings. Edit Program Parent Delete Skyward 10 Previous Step Next Step The form "Summer O-LAB Course Application - PARENT" has not yet been Close and Finish Later completed. Would you like to complete it now? No

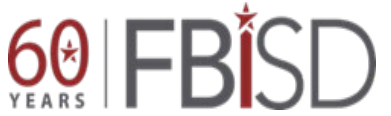

Documentation Type: End User How To Guide Created by: SIS Support Team Last Modified on: 5/14/2020 Fort Bend ISD

# Accessing Summer OLAB Course Application

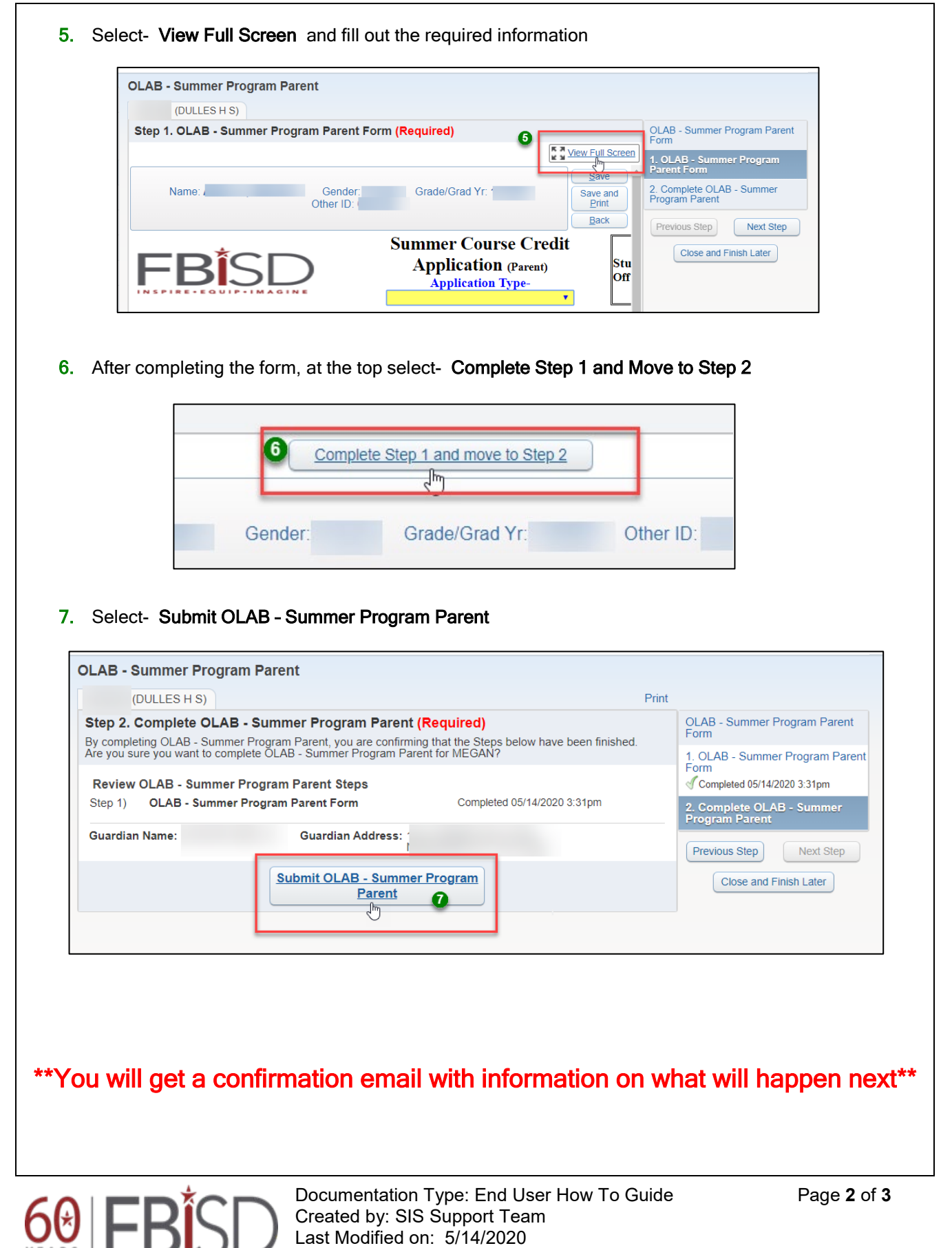

Fort Bend ISD

### Accessing Summer OLAB Course Application

Step 3

#### **\*\*NOTE\*\***

If you need to select more than one course do the following:

8. Select- Mark OLAB - Summer Program Parent as not completed and make changes

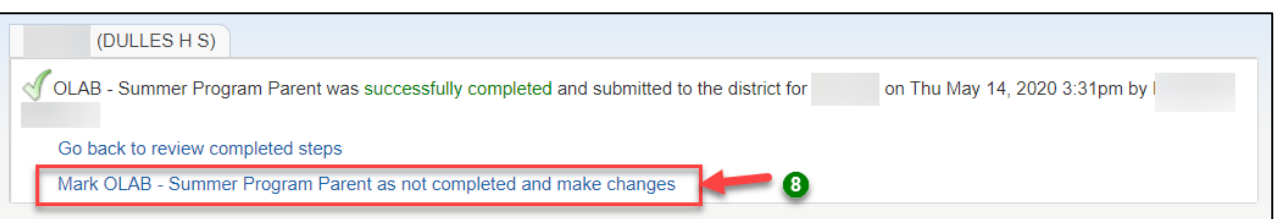

9. Select the link- 1. OLAB - Summer Program Parent Form

| OLAB - Summer Program Parent<br>Form        |
|---------------------------------------------|
| 1. OLAB - Summer Program Parent<br>Form     |
| 2. Complete OLAB - Summer<br>Program Parent |
| Next<br>Close and Finish Later              |

#### 10. At the bottom, select- Edit Step 1

| Step 1. OLAB -                                       | Summer Program                   | n Parent Form <mark>(Re</mark>            | quired)                             | Completed 05/14/2020 | 6:40pm OLAB - Summer Program Pare<br>Form<br>Screen 1. OLAB - Summer Program                                                |
|------------------------------------------------------|----------------------------------|-------------------------------------------|-------------------------------------|----------------------|----------------------------------------------------------------------------------------------------|
| ApplicationType  Original Credit  I records displaye | NameOfCourse<br>Health<br>d      | Date Created<br>05/14/2020<br>Edit Step 1 | Student's School Desc<br>DULLES H S | ; Other I View       | Parent Form Complete 05/14/2020 6.40pm Complete 0LAB - Summer Program Parent Previous Step Next Step Close and Finish Later |
| lect- Add                                            |                                  |                                           |                                     |                      |                                                                                                    |
| AB - Summer Pr<br>(DULLES H S)<br>of 1. OLAB - Sur   | rogram Parent<br>mmer Program Pa | arent Form ( <mark>Requ</mark>            | ired)                               |                      | OLAB - Summer Program Parent<br>Form                                                                                        |

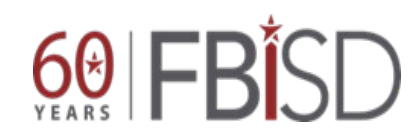

**GRADIENT CONTRACT OF CONTRACT OF CONTRACT** Fort Bend ISD